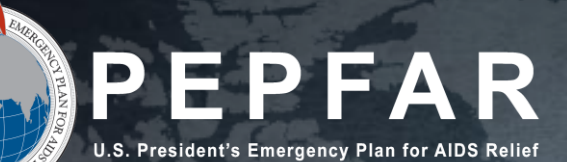

# FY23 PEPFAR HRH Reporting Template

# DATIM Error Messages and Resolutions

September 2023

#### CLIENT PROPRIETARY \ PROTECTED

**Overview of DATIM** Validation Errors

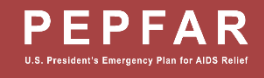

## Data Validations in DATIM HRH App

- Data quality validations are processed upon upload to DATIM
- These checks are logical or value checks (see appendix for complete list)
- In contrast to past HRH inventory instruments used, many of these checks are not processed in real time as data is entered into the HRH template; instead, the errors are identified in the system
  - Example: If a resource is indicated to be Non-Service Delivery (NSD), their job title must be an NSD-related job title. If that occurs in a row, it will be flagged with an error message when uploaded to DATIM.
  - The template can be uploaded as many times as needed to correct errors
  - The template must fully pass all validations before the Implementing Partner (IP) is able to successfully submit

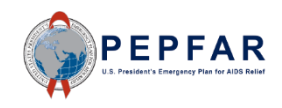

#### Upload Status Examples

If your template is successfully uploaded, you will see the following status:

| Prime Partner |                          |           |     |     |
|---------------|--------------------------|-----------|-----|-----|
| DUNS #        | Uploaded Template        | Status    | Int | Del |
| 639391218     | COP20FY21_HRH_18483.xlsx | ✓ success | 7   | ۵   |

If there is an error in your uploaded template, you will see the following error status:

| Prime Partner |                          |         |     |     |
|---------------|--------------------------|---------|-----|-----|
| DUNS #        | Uploaded Template        | Status  | Int | Del |
| 639391218     | COP20FY21_HRH_18483.xlsx | 1 error | 7   | Ō   |

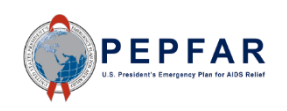

#### CLIENT PROPRIETARY \ PROTECTED

DATIM Validations and Resolutions

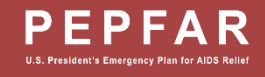

5

#### Completing a Final Quality Check Before Submission

Prior to uploading the template into the DATIM HRH App, it is important to conduct a data quality check. The template has been designed to minimize data entry errors through the inclusion of drop-down lists. However, a number of issues will trigger data entry error messages. To minimize the number of identified errors, perform the following check on the template prior to upload:

- ✓ Check for completeness: Incomplete fields will trigger an error message.
  - Ensure that all required fields in the Cover Sheet and StaffList Tabs are complete, consistent with each other and valid entries.
  - Ensure that all started rows are completed.
- Check for logic: Use the error messages checks listed in the Definitions table as your guide to ensure each entry makes sense.
  - Ensure all staff have been categorized and entered consistently (work location, roving, program area, employment title, etc.)
- ✓ Check for duplicates:
  - If you are using record numbers, ensure that each one is unique.
  - Ensure that the same staff person is not entered more than once
- ✓ Check for extreme values:
  - Check the compensation ranges in Sum of Annual PEPFAR Expenditure, excluding Fringe; and in Annual PEPFAR Fringe Expenditure and flag those that seem to be extreme values.
  - Ensure values are added in USD
- ✓ Check the geography
  - Check the "Valid OU" column in the template. This column will say "Valid" if a valid hierarchy of locations have been entered. For all that are not Valid, review selections to identify any overwriting of the dropdown fields.

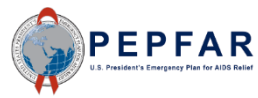

#### Validations in DATIM

| ID | Error                                                                                                    |
|----|----------------------------------------------------------------------------------------------------|
| 1  | Error: Cells must contain fewer than 255 characters                                                                                                    |
| 2  | * "[Invalid Beneficiary] is not a valid Beneficiary for Implementation Year [period_id year + 1]"<br>*  "[Invalid Program Area] is not a valid Program Area for Implementation Year [period_id year + 1]"                      |
| 3  | Error: Prime UEI [Coversheet]: Cell D13 is missing Prime UEI.                                                                                                    |
| 4  | Sub UEI [Coversheet]: {Cells} is missing Sub UEI.                                                                                                    |
| 5  | Error: Same record number cannot be used twice - please check column A of the Staff List.                                                                                                    |
| 6  | Error: Number of months worked in year (column H) should be a number greater than zero (0) and less than or equal to twelve (12).                                                                                              |
| 7  | Error: Average FTE per month should be less than or equal to 1.005                                                                                                    |
| 8  | Error: A 'Non-Service Delivery' associated employment title (column E) was selected for a position that was indicated as providing 'Direct Service Delivery' (column W). Please review and correct.                            |
| 9  | Error: A 'Service Delivery' associated job title (column E) was selected for a position that was indicated as a 'Non-Service Delivery' (column W). Please review and correct.                                                  |
| 10 | Error: Dropdown selections may not be populated with free-form text. Please select only options from the dropdown list.                                                                                                    |
| 11 | Error: If a row has data, the following columns must be populated: Column #s                                                                                                    |
| 12 | <b>Error:</b> Human resource in <b>Row #</b> has been indicated as Salaried or Contract (column F). Please review resource to ensure that both salary (expenditure) (column Y) and fringe information (column z) is populated. |

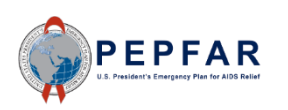

#### Validations in DATIM

| ID | Error                                                                                                    |
|----|----------------------------------------------------------------------------------------------------|
| 13 | Error: Human resource in <u>Row #</u> has been indicated as Non-Monetary ONLY. Please review resource to ensure that only non-monetary expenditure information is populated.                     |
| 14 | Error: Expenditure (column Y), Fringe (column Z) and Non-Monetary Expenditures (column AA) must be numeric.                                                                                      |
| 15 | Error: Expenditure (column Y), Fringe (column Z) and Non-Monetary Expenditures (column AA) must be between \$0M-\$1M.                                                                            |
| 16 | Error: Resource in Row # has been indicated to work at facility level (Facility Geography column). Primary Program Area (column U) should begin with "Site Level: or be IP Program Management    |
| 17 | Error: Human resource in [ROW #] has been indicated to work at Above-Site Level and providing Direct Service Delivery. Please review and correct either Primary Program Area or Service Delivery |
| 18 | Error: Resource is indicated to be employed through a sub-contractor (column B). Please select sub-contractor name in column C.                                                                  |
| 19 | Error: Resource is indicated to be a Prime contractor (column B). Please remove value in column C.                                                                                               |
| 20 | Error: Resource is indicated to work in the community (column J). Please complete geographic hierarchy down to at least the PSNU level.                                                          |
| 21 | Error: Resource is indicated to work in or support multiple sites (roving staff) (column K). Facility geography should be left blank.                                                            |
| 22 | Error: Position is indicated to be based outside of OU (column M). Geographic information should be left blank.                                                                                  |
| 23 | Error: Position is indicated to be based inside the OU (column M). Geographic information must be provided.                                                                                      |
| 24 | Error: Position is indicated to be based outside of OU (column M). Program Area must begin with Above Site or IP Program Management (column U).                                                  |
| 25 | Error: Position is indicated to support work in the community (column J). Employment title (column E) must be a position that can work in the community.                                         |

U.S. President's Emergancy Plan for AIDS Relief

#### Validations in DATIM

| 26 | Error: Resource is indicated to work in the community (column J). Work in/support multiple facilities (column K) must be "No."                                           |
|----|----------------------------------------------------------------------------------------------------|
| 27 | Error: Resource is indicated to be a roving staff (column K). "Primarily support work in the community" (column J) must be "No."                                         |
| 28 | Error: Resource has a technical assistance associated job title (column E). "Delivers services directly to beneficiaries (column W) must be "Non-<br>Service Delivery"   |
| 29 | Error: Resource has a technical assistance associated job title (column E). Technical Assistance (column L) must be "YES".                                               |
| 30 | <b>Error:</b> If Primary Program Area (column U) is VMMC, Primary Beneficiary (column V) cannot be Non-Targeted.                                                         |
| 31 | Error: If Primary Program Area (column U) is SE, Primary Beneficiary (column V) cannot be Non-Targeted.                                                                  |
| 32 | Error: "Resource in ROW # has been indicated to work at the above site level. Primary Program Area (column U) should begin with "IP Program Management" or "Above Site." |

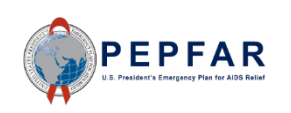

#### **1. Error:** Cells must contain fewer than 255 characters

• Ensure that all cells have less than the maximum amount of characters

error #4: [StaffList!A2] Cells must contain fewer than 255 characters. Cell contains 334 characters.

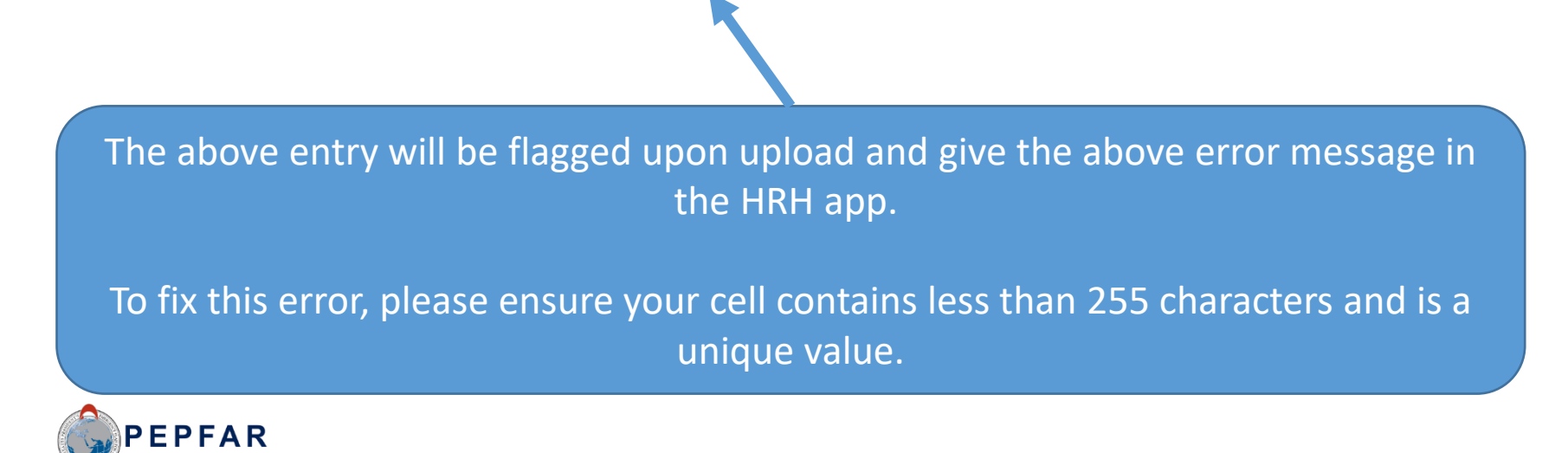

# 2. Error: \* "[Invalid Beneficiary] is not a valid Beneficiary for Implementation Year \* "[Invalid Program Area] is not a valid Program Area for Implementation Year

- Please look at the new/modified Beneficiary or Program Areas when entering data
- Some entries from FY22 and FY21 may not be valid

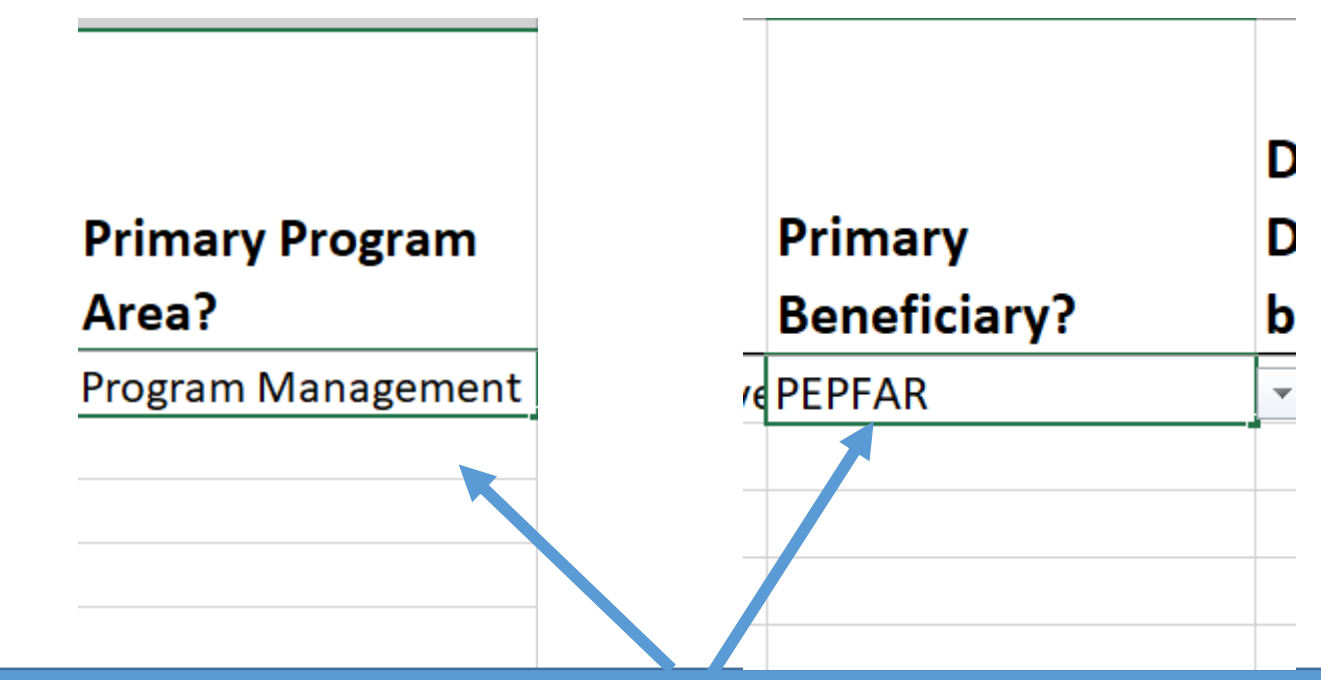

The above entry will be flagged upon upload and give the above error message in the HRH app. To fix this error, please select a Beneficiary or Program Area from the dropdown that is valid for COP22/FY23:

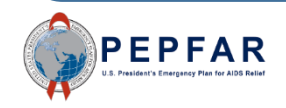

Mechanism ID

Mechanism Name

**PRIME IP Point of Contact** 

PRIME IP Contact Info

PRIME UEI

160096 JEMBI HQ abcdef abcdef

The above entry will be flagged upon upload and give the above error message in the HRH app.

To fix this error, please populate the cell with a PRIME UEI

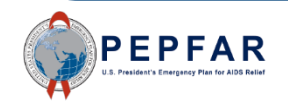

|          | UEI          | Sub Partner Name |
|----------|--------------|------------------|
| Sub IP 1 | 123456781923 | xxxxx            |
| Sub IP 2 |              |                  |
|          |              |                  |
|          |              |                  |

The above entry will be flagged upon upload and give the above error message in the HRH app.

To fix this error, please populate the cell with a Sub UEI

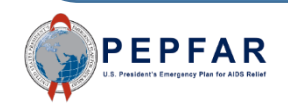

# **5. Error:** Same record number cannot be used twice - please check column A of the Staff List.

- Column A of the template is an *optional* column for the staff **Record Number**
- However, the IDs in this column, if present, are checked for uniqueness

| А                                                                                            | В                   | С                       | D                                          |       |  |  |
|----------------------------------------------------------------------------------------------|---------------------|-------------------------|--------------------------------------------|-------|--|--|
| Record Number (optional)                                                                     | Sev                 | Employment title        | Employed<br>through<br>Prime or<br>Sub IP? | Mo    |  |  |
| 12335                                                                                        | Eemale              |                         | Prime                                      | 14101 |  |  |
| 12335                                                                                        | Male                | Community Health Worker | Prime                                      | -     |  |  |
|                                                                                              |                     |                         | I                                          |       |  |  |
| The above entry will be flagged upon upload and give the above error message in the HRH app. |                     |                         |                                            |       |  |  |
| o fix this error, please ensure your cell i<br>cha                                           | is a uni<br>racters | que value and conta     | ains less t                                | han 2 |  |  |
| PEPFAR                                                                                       |                     |                         |                                            |       |  |  |

## **6. Error:** Number of months worked in year (column H) should be a number greater than zero (0) and less than or equal to twelve (12).

• Values entered in Column G of the template, "Months of Work in the Past Year", must be more than 0 but cannot exceed 12

|   | D        | E            | F              | G              | н                     |
|---|----------|--------------|----------------|----------------|-----------------------|
|   |          |              |                |                |                       |
|   | Employed |              |                |                |                       |
|   | through  |              | МОН            |                |                       |
|   | Prime or |              | Staff/seconded | Months of Work |                       |
|   | Sub IP?  | Mode of Hire | to MOH?        | in Past Year   | Average FTE per Month |
|   | Prime    | Contract     | No             | 12             | 1                     |
| • | Prime    | Contract     | Yes            | 20             | 1                     |
|   |          |              |                |                |                       |

The above entry will be flagged upon upload and give the above error message in the HRH app.

To fix this error, the Number of Months worked should be a whole number greater than zero (0) and less than or equal to twelve (12).

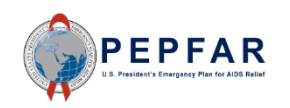

 Values entered in Column H of the template, "Average FTE per Month", cannot exceed 1.005

| E            | F                                | G                              | н                                          |
|--------------|----------------------------------|--------------------------------|--------------------------------------------|
| Mode of Hire | MOH<br>Staff/seconded<br>to MOH? | Months of Work<br>in Past Year | W<br>su<br>sit<br>Average FTE per Month St |
| Contract     | No                               | 12                             | 1.6257                                     |
| Contract     | Yes                              | ▼ 20                           | 0.5                                        |
|              | 1                                |                                |                                            |

The above entry will be flagged upon upload and give the above error message in the HRH app.

To fix this error, the Average FTE per month should be greater than zero (0) and less than or equal to 1.005.

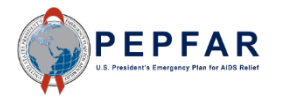

**8. Error:** A 'Non-Service Delivery' associated employment title (column E) was selected for a position that was indicated as providing 'Direct Service Delivery' (column W). Please review and correct.

- If a resource is indicated to be "Non-Service Delivery" in Column R, their job title must be a non-service delivery related job title and cannot be indicated as Providing Direct Service Delivery
- The mappings for Direct Service Delivery and Non-Service Delivery job titles are available at: <u>ZenDesk HRH Definitions</u>

| D         | E                                   | F              | v                | W                               | x                                           |
|-----------|-------------------------------------|----------------|------------------|---------------------------------|---------------------------------------------|
|           |                                     |                |                  | Deliver services<br>DIRECTLY to | In past year<br>provided<br>support for the |
| ender     | Employment Title                    | Mode of Hire   | ary Beneficiary? | beneficiaries?                  | COVID response?                             |
| ansgender | IP Prg Mgmt: Legal Staff            | Contract       |                  | Direct Service Delivery         |                                             |
| ale       | Other, Security Guard               | Non-Monetary ( | les              | Non-Service Delivery            | Yes                                         |
| on't Know | Ancillary: DREAMS Mentor            | Salary         | ty Pops          | Non-Service Delivery            | No                                          |
| on-binary | Clinical: Laboratory Assistant/Phle | Contract       | les              | Direct Service Delivery         | No                                          |

The above entry will be flagged upon upload and give the above error message in the HRH app.

To fix this error, please review the mappings for Direct Service Delivery and Non-Service Delivery job titles above.

#### **9. Error:** A 'Service Delivery' associated job title (column E) was selected for a position that was indicated as a 'Non-Service Delivery' (column W). Please review and correct.

- If a resource is indicated to have a job title associated with Service Delivery in Column E, their job title must be Listed as "Direct Service Delivery" in column W
- The mappings for Direct Service Delivery and Non-Service Delivery job titles are available at: <u>HRH Employment Title/Category/Cadre</u>

| D      | E                     | F               | V                     | W                               | х                                          |
|--------|-----------------------|-----------------|-----------------------|---------------------------------|--------------------------------------------|
|        |                       |                 | Mi<br>Se              | Deliver services<br>DIRECTLY to | In past year<br>provided<br>support for th |
| ler    | Employment Title      | Mode of Hire    | My Beneficiary?       | beneficiaries?                  | COVID respons                              |
| le     | Clinical: Doctor      | Salary          | No                    | Non-Service Delivery            | <b>*</b>                                   |
| gender | Clinical: Doctor      | Contract        | No Adolescent Girle a | Direct Service Delivery         | NO                                         |
|        | Clinical: Doctor      | Non-Monetary ON | No                    | Direct Service Delivery         | No                                         |
| Know   | Clinical: Nurse       | Salary          | No                    | Direct Service Delivery         | No                                         |
| inary  | Other: Security Guard | Contract        | Nouolescent Bovs and  | Non-Service Deliverv            | No                                         |

The above entry will be flagged upon upload and give the above error message in the HRH app.

To fix this error, please review the mappings for Direct Service Delivery and Non-Service Delivery job titles above.

#### **10. Error:** Dropdown selections may not be populated with free-form text. Please select only options from the dropdown list.

- All fields with dropdown menus must be populated with **only** options from the dropdown
- Free text write-ins are not accepted

nt's Emergency Plan for AIDS Reli

 The ability to input free-form text will only be possible by copy and pasting between templates

|    | D        | E            | Q                          | R                      |    |
|----|----------|--------------|----------------------------|------------------------|----|
|    |          |              |                            |                        | In |
|    | Employed |              |                            |                        | pr |
|    | through  |              |                            | Deliver services       | sı |
|    | Prime or |              | Primary Program            | C RECTLY to            | tŀ |
|    | Sub IP?  | Mode of Hire | Aica:                      | Jeneficiaries?         | re |
|    | Prime    | Contract     | Prog. Mgmt PEPFAR          |                        |    |
| ff | Prime    | Contract     | Site Level: (Festing (HTS) | Direct Service Deliver | y  |

The above entry will be flagged upon upload and give the above error message in the HRH app.

To fix this error, please select an option from the dropdown menu and avoid copy and pasting if possible. If pasting, please ensure that the values are valid for the COP year.

#### **11. Error:** If a row has data, the following columns must be populated: **{cols}**

- For any row with data, the following columns are required:
  - Columns B
  - Columns D through M
  - Columns U through X

|    | В      | С                              | D        | E            | F              | G              |   |
|----|--------|--------------------------------|----------|--------------|----------------|----------------|---|
|    |        |                                |          |              |                |                |   |
|    |        |                                | Employed |              |                |                |   |
|    |        |                                | through  |              | МОН            |                |   |
|    |        |                                | Prime or |              | Staff/seconded | Months of Work |   |
|    | Sex    | Employment title               | Sub IP?  | Mode of Hire | to MOH?        | in Past Year   | 1 |
| 35 | Female |                                | l rime   |              | c 1            | 12             |   |
| 35 | Male   | Program Management Legal Statt | Prime    | Contract     | Yes            | 20             |   |
|    | 1      |                                |          | 1            | 1              | 1              | 1 |

The above entry will be flagged upon upload and give the above error message in the HRH app.

To fix this error, please ensure that columns B, D through M, and U through X are populated.

**12. Error:** Human resource in <u>Row #</u> has been indicated as Salaried or Contract (column F). Please review resource to ensure that both salary (expenditure) (column Y) and fringe information (column z) is populated.

• For any resource indicated as "Salary" for Mode of Hire in Column F, both salary **and** fringe must be indicated in Columns Y and Z

|                     | Y                                                                 |           | Z                                                 | AA                                           |
|---------------------|-------------------------------------------------------------------|-----------|---------------------------------------------------|----------------------------------------------|
| ır<br>upport<br>VID | Sum of Annual PEPFAR<br>Expenditure, excluding<br>Fringe and Non- | Ar<br>Fri | nnual PEPFAR<br>inge Expenditure,<br>cluding Non- | Annual PEPFAR<br>Non-Monetary<br>Expenditure |
|                     | Monetary                                                          | M         | onetary                                           | excluding Fringe                             |
|                     |                                                                   |           |                                                   | 0                                            |
|                     | 2000                                                              |           | 1300                                              | 0                                            |
|                     | 0                                                                 | 1         | 0                                                 | 3500                                         |
|                     | 2500                                                              |           | 4000                                              | 0                                            |
|                     | 1000                                                              |           | 1000                                              | 0                                            |
|                     | 0                                                                 |           | 0                                                 | 2,000.00                                     |
|                     |                                                                   |           |                                                   |                                              |

The above entry will be flagged upon upload and give the above error message in the HRH app.

To fix this error, please review resource to ensure that both salary (expenditure) (column Y) and fringe information (column z) are populated."

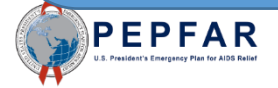

**13. Error:** Human resource in **Row #** has been indicated as Non-Monetary ONLY. Please review resource to ensure that only non-monetary expenditure information is populated.

• For any resource indicated as "Non-Monetary Only" for Mode of Hire in **Column F**, both salary **and** fringe must be blank and the only expenditure should be in **Column AA** 

|     | Х                                                              | Y                                                                             | Z                                                                  | AA                                                                |          |
|-----|----------------------------------------------------------------|-------------------------------------------------------------------------------|--------------------------------------------------------------------|-------------------------------------------------------------------|----------|
|     | In past year<br>provided support<br>for the COVID<br>response? | Sum of Annual PEPFAR<br>Expenditure, excluding<br>Fringe and Non-<br>Monetary | Annual PEPFAR<br>Fringe Expenditure,<br>excluding Non-<br>Monetary | Annual PEPFAR<br>Non-Monetary<br>Expenditure,<br>excluding Fringe | Со       |
| y   | No                                                             | -                                                                             | -                                                                  | 0                                                                 | <u> </u> |
| ery | No                                                             | 2000                                                                          | 1300                                                               |                                                                   |          |
| ery | No                                                             | 0                                                                             | 0                                                                  | 3500                                                              |          |
| ery | No                                                             | 2500                                                                          | 4000                                                               | 0                                                                 |          |
| y   | No                                                             | 1000                                                                          | 1000                                                               | 0                                                                 | cor      |
| y   | No                                                             | 0                                                                             | 0                                                                  | 2,000.00                                                          |          |
| ery | No                                                             | 3000                                                                          | 1200                                                               | 0                                                                 |          |
|     | K I                                                            | 2000                                                                          | 1000                                                               | 0                                                                 |          |

The above entry will be flagged upon upload and give the above error message in the HRH app.

To fix this error, please review resource indicated as "Non-Monetary Only" for Mode of Hire in Column F and ensure that both salary and fringe must be blank and the only expenditure should be in Column AA.

#### **14. Error:** Expenditure (column Y), Fringe (column Z) and Non-Monetary Expenditures (column AA) must be numeric

• Expenditure and fringe values in Columns Y, Z, and AA must be numeric values between \$0-\$1,000,000

| Х                                                 | Y                                                                 | Z                                                      | AA                                  |  |
|---------------------------------------------------|-------------------------------------------------------------------|--------------------------------------------------------|-------------------------------------|--|
| In past year<br>provided support<br>for the COVID | Sum of Annual PEPFAR<br>Expenditure, excluding<br>Fringe and Non- | Annual PEPFAR<br>Fringe Expenditure,<br>excluding Non- | Annual PE<br>Non-Mone<br>Expenditui |  |
| response?                                         | Monetary                                                          | Monetary                                               | excluding I                         |  |
| No                                                | Five Thousand Dollars                                             |                                                        |                                     |  |
| No                                                | 2000                                                              | 1300                                                   |                                     |  |
| No                                                | 0                                                                 | 0                                                      |                                     |  |
| No                                                | 2500                                                              | 4000                                                   |                                     |  |
| No                                                | 1000                                                              | 1000                                                   |                                     |  |

The above entry will be flagged upon upload and give the above error message in the HRH app.

To fix this error, please ensure that expenditure and fringe values in Columns Y, Z, and AA are numeric values between \$0-\$1,000,000

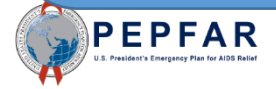

### **15. Error:** Expenditure (column Y), Fringe (column Z) and Non-Monetary Expenditures (column AA) must be between \$0M-\$1M.

• Expenditure and fringe in Columns Y, Z and AA must be numeric values between numeric values between \$0-\$1,000,000

|                     |                                | Y             |          | Z           | AA               |   |
|---------------------|--------------------------------|---------------|----------|-------------|------------------|---|
| ar                  | Sum of A                       | Annual PEPFAR | Annual   | PEPFAR      | Annual PEPFAR    |   |
| support             | support Expenditure, excluding |               | Fringe E | xpenditure, | Non-Monetary     |   |
| VID Fringe and Non- |                                |               | excludin | ng Non-     | Expenditure,     |   |
| 2                   | Moneta                         | ry            | Moneta   | ry          | excluding Fringe |   |
|                     |                                | 1500000       |          | 600000      |                  | 0 |
|                     |                                | 2000          |          | 1300        |                  |   |
|                     |                                | 0             |          | 0           | 350              | 0 |
|                     |                                | 2500          |          | 4000        |                  | 0 |
|                     |                                | 1000          |          | 1000        |                  | 0 |
|                     |                                | 0             |          | 0           | 2,000.0          | 0 |

The above entry will be flagged upon upload and give the above error message in the HRH app.

To fix this error, please ensure that expenditure and fringe values in Columns Y, Z, and AA are numeric values between \$0-\$1,000,000

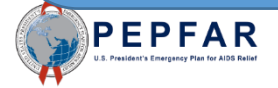

• If a Facility is indicated in Column Q (i.e. Column Q is not blank), the Primary Program Area indicated in Column U must be a "Site Level" program area

|    | Р            | Q             | R                        | Т        | U                                    | V               |
|----|--------------|---------------|--------------------------|----------|--------------------------------------|-----------------|
|    |              |               |                          |          |                                      |                 |
|    | Communi      | Facility      | SNU5                     | Valid OU | Primary Program Area?                | Primary Bene    |
| tı | Kalungu Su   | Kabungo HC    |                          | Valid    | Above Site: HMIS, surveillance, &    | ▼ ales          |
| t  | Galiraaya Si | Kasokwe Ka    | yun <sub>ե</sub> ւ HC II | Valid    | Site evel: SE: Food and nutrition    | Females: Adoles |
| tı | Buvuma Tov   | Buvuma HC     | IV                       | Valid    | Site Level: C&T: General C&T         | Key Pops        |
| ri | Kifampa Sul  | Kisozi HC III |                          | ۷۰ lid   | Si e Level: HTS: Facility-based test | Males           |

The above entry will be flagged upon upload and give the above error message in the HRH app.

To fix this error, please ensure that if a Facility is indicated in Column Q (i.e. Column Q is not blank), the Primary Program Area indicated in Column U must be a "Site Level" program area **17. Error:** Human resource in [ROW #] has been indicated to work at Above-Site Level and providing Direct Service Delivery. Please review and correct either Primary Program Area or Service Delivery.

• If a resource is indicated to work within an Above-Site program area in Column U, Column W must be "Non-Service Delivery"

|   | U                                      | V                           | W                        |       |
|---|----------------------------------------|-----------------------------|--------------------------|-------|
|   |                                        |                             |                          | In pa |
|   |                                        |                             | Deliver services         | prov  |
|   |                                        |                             | DIRECTLY to              | for t |
|   | Primary Program Area?                  | Primary Beneficiary?        | beneficiaries?           | resp  |
|   | Site Level: PREV: PrEP                 | Key Pops                    | Direct Service Deliverv  | No    |
|   | Above Site: Public financial mana      | 1ales                       | Direct Service Delivery  | Ψ.    |
| J | Site Level: C&T: HIV Laboratory Se     | Males: Adolescent Boys and  | D . ect Service Delivery | No    |
|   | Above Site: HMIS, surveillance, &      | Non-Targeted Pop            | Non-Service Delivery     | Yes   |
|   | Site Level: C&T: HIV Drugs             | Non-Targeted Pop: Chilaren  | Direct Service Delivery  | Yes   |
|   | Site Level: C&T: HIV Drugs             | OVC                         | Direct Service Delivery  | No    |
|   | Site Level: C&T: HIV Drugs             | Pregnant & Brezistfeeding W | Direct Service Delivery  | Yes   |
|   | Site Lovely C& Ty UN/ Clinical Service | Fonalos                     | Direct Convice Delivery  | No    |

The above entry will be flagged upon upload and give the above error message in the HRH app. To fix this error, please change the **Primary Program Area to Site Level or IP: Program Management or** change the service delivery to **Non-Service Deliery.** 

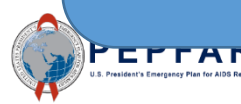

# **Error 18:** Resource is indicated to be employed through a sub-contractor (column B). Please select sub-contractor name in column C.

• If a resource is indicated to be "Sub" in column B, a sub-contractor name must be selected in Column C.

|     | В                         | С                      | D           |
|-----|---------------------------|------------------------|-------------|
|     | Employed<br>through Prime |                        |             |
| al) | or Sub IP?                | If Sub, Select IP Name | Gender      |
|     | Prime                     |                        | Female      |
|     | Prime                     |                        | Transgender |
|     | Sub                       |                        | Vale        |
|     | Sub                       | Sub Name A             | Don't Know  |
|     | Sub                       | Sub Name B             | Non-binary  |

The above entry will be flagged upon upload and give the above error message in the HRH app.

To fix this error, please select a Sub IP from the dropdown. To populate Sub IPs, make sure the coversheet has the name of your Sub IPs listed.

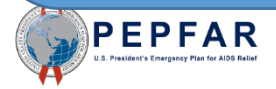

## **19. Error:** Resource is indicated to be a Prime contractor (column B). Please remove value in column C.

| Α           | В            | С              | D          | E                | F        | G            |
|-------------|--------------|----------------|------------|------------------|----------|--------------|
|             |              |                |            |                  |          |              |
|             | Employed     |                |            |                  |          |              |
| Record      | through      |                |            |                  |          | MOH Staff OR |
| Number      | Prime or Sub | If Sub, Select |            |                  |          | Seconded to  |
| (optional)  | IP?          | IP Name        | Gender     | Employment       | Mode of  | MOH?         |
| record 789  | Prime        |                | Male       | Clinical: Doctor | Non-Mone | No           |
| record 1122 | Prime        |                | Don't Knov | Clinical: Nurse  | Salary   | No           |
| record 1455 | Sub          |                | Non-binar  | Other: Security  | Contract | No           |
| record 1788 | Sub          |                | Other      | IP Prg Mgmt: Ac  | Non-Mone | No           |
|             |              |                |            |                  |          |              |
|             |              |                |            |                  |          |              |

The above entry will be flagged upon upload if there is information filled out under the shaded section and give above error message in the HRH app.

To fix this error, select the cell in Column C and ensure that there are no characters typed in the field. If there is, click the cell with characters and press the 'delete'

key.

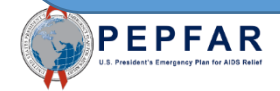

**20. Error:** Resource is indicated to work in the community (column J). Geographic hierarchy can be selected at any level above the facility level.".

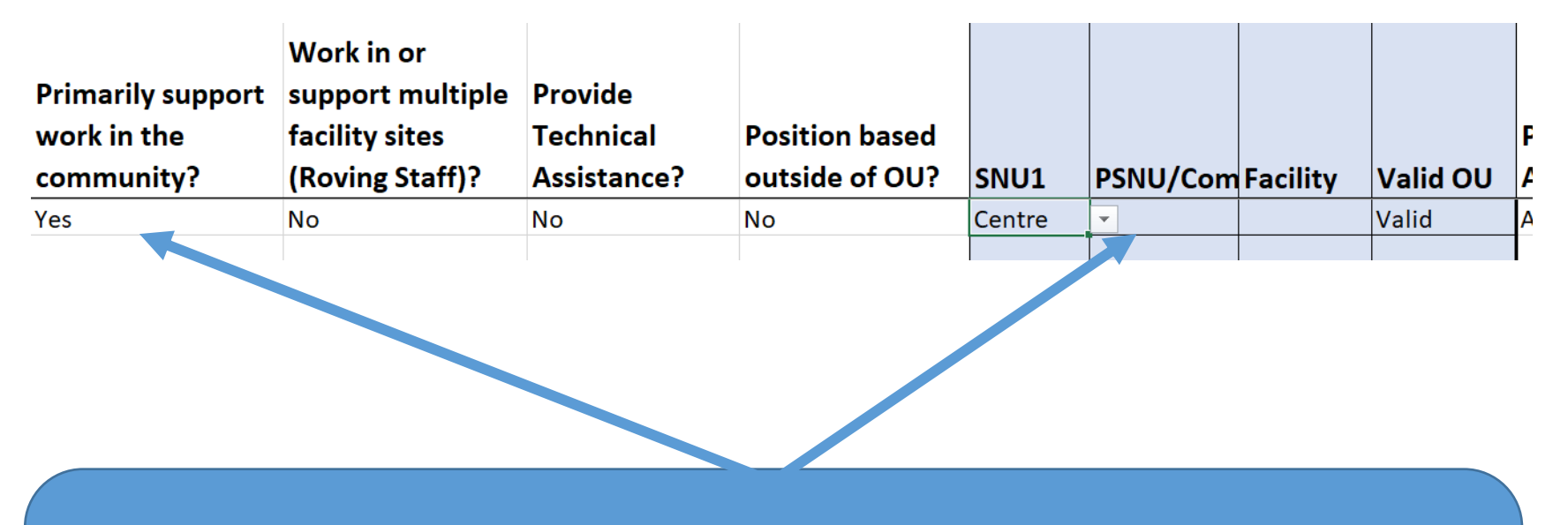

The above entry will be flagged upon upload and give the above error message in the HRH app.

To fix this error, make sure all rows that answer "Yes" to column J have geography selected in the Community.

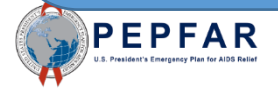

| Primarily support<br>work in the<br>community? | Work in or<br>support multiple<br>facility sites<br>(Roving Staff)? | Provide<br>Technical<br>Assistance? | Position based<br>outside of OU? | SNU1   | PSNU/Com | Facility | Valid OU |
|------------------------------------------------|---------------------------------------------------------------------|-------------------------------------|----------------------------------|--------|----------|----------|----------|
| No                                             | Yes                                                                 | No                                  | No                               | Centre | Awae     | CMA ELAT | Valid    |
|                                                |                                                                     |                                     |                                  |        |          |          |          |

The above entry will be flagged upon upload and give above error message in the HRH app.

To fix this error, if column K is "Yes", ensure that the Facility column is blank. If there is information entered, click the cell with text and click 'delete'.

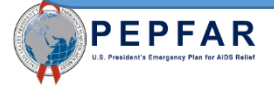

# **22. Error:** Position is indicated to be based outside of OU (column M). Geographic information should be left blank.

| J           | К          | L           | Μ          | Ν       | Ο              | Р              | Q        |
|-------------|------------|-------------|------------|---------|----------------|----------------|----------|
|             |            |             |            |         |                |                |          |
|             | Work in or |             |            |         |                |                |          |
|             | support    |             |            |         |                |                |          |
|             | multiple   |             |            |         |                |                |          |
| Primarily   | facility   |             | Position   |         |                |                |          |
| support     | sites      | Provide     | based      |         |                |                |          |
| work in the | (Roving    | Technical   | outside of |         |                |                |          |
| community?  | Staff)?    | Assistance? | 00?        | SNU1    | PSNU           | Community      | Facility |
| No          | Yes        | Yes         | Yes        |         |                |                |          |
| No          | Yes        | No          | Yes        |         |                |                |          |
| Yes         | No         | No          | No         | Central | Gomba District | Kyayi Subcount | ty.      |
|             |            |             |            |         |                |                |          |

The above entry will be flagged upon upload if geographic information is uploaded under the shaded section and give the above error message in the HRH app.

To fix this error, ensure that there are no characters in the shaded columns. To remove text, select the cell with text and click 'delete'.

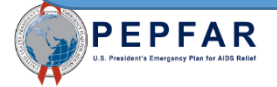

**23. Error:** Position is indicated to be based inside the OU (column M). Geographic information must be provided.

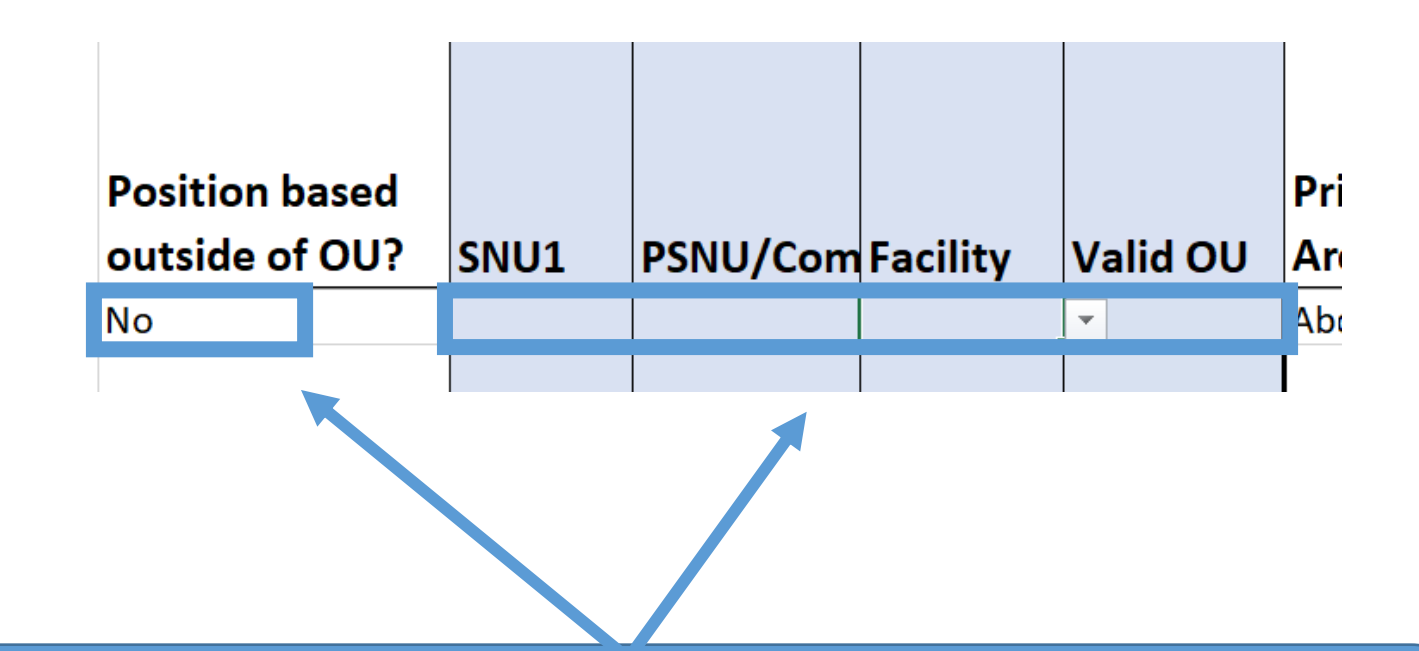

The above entry will be flagged upon upload and give the above error message in the HRH app.

To correct this error, if yes is selected in column M, ensure that there is text filled in to the geographic hierarchy and 'Valid' is shown under 'Valid OU'.

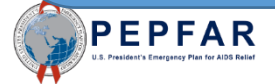

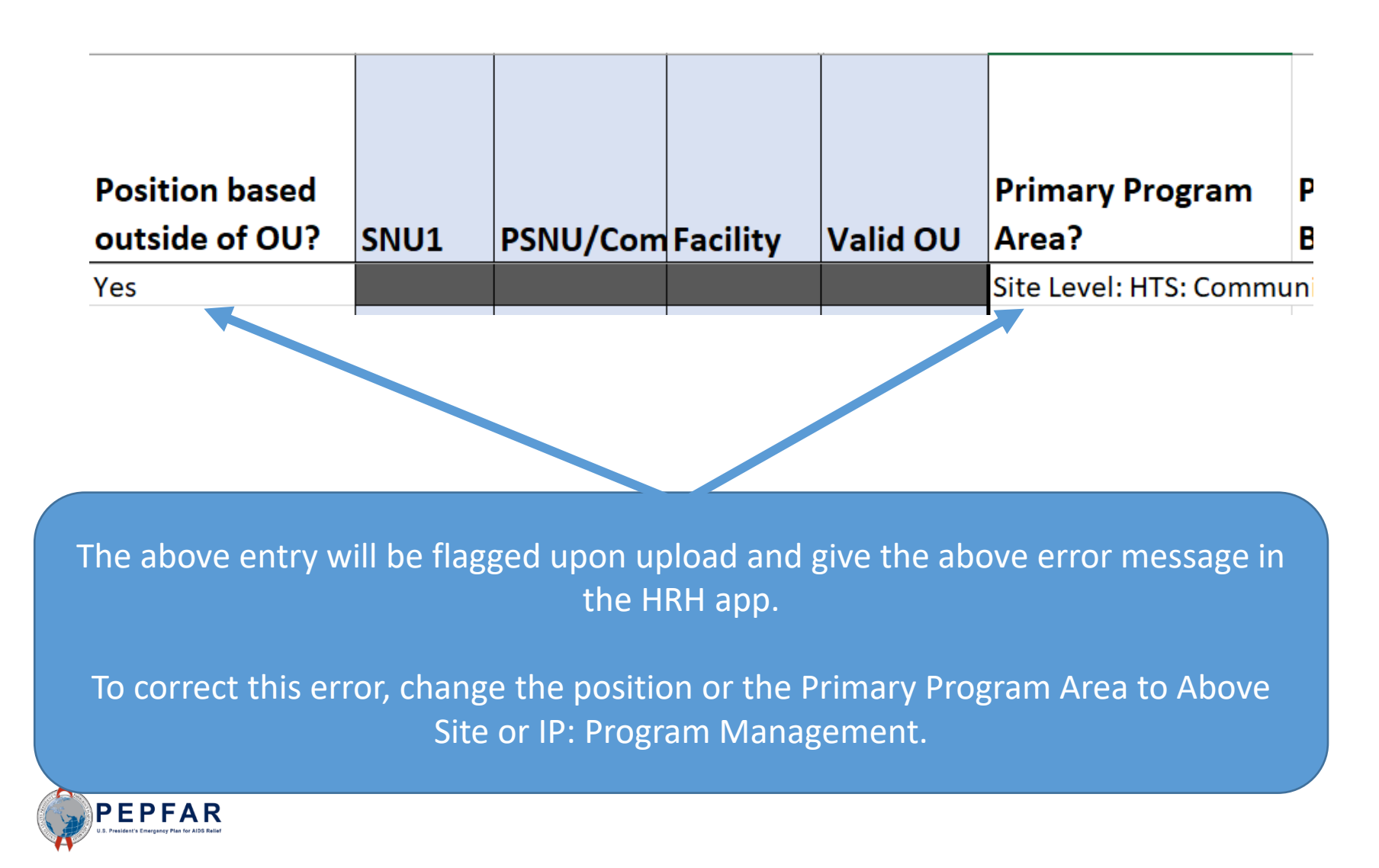

|                          |              | MOH Staff OR<br>Seconded to | Months of<br>Work in Past |                       | Primarily suppo<br>work in the | ort |
|--------------------------|--------------|-----------------------------|---------------------------|-----------------------|--------------------------------|-----|
| Employment Title         | Mode of Hire | MOH?                        | Year                      | Average FTE per Month | community?                     |     |
| Other: Technical Advisor | Salary       | No                          | 12                        | 0.(                   | Yes                            |     |

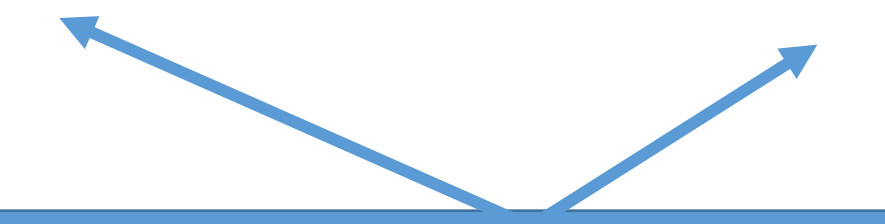

The above entry will be flagged upon upload and give the above error message in the HRH app.

To correct this error, change Employment Title to one that can work in the Community or change column E to 'No'.

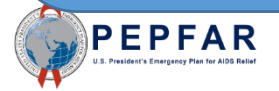

### **26. Error:** Resource is indicated to work in the community (column J). Work in/support multiple facilities (column K) must be "No."

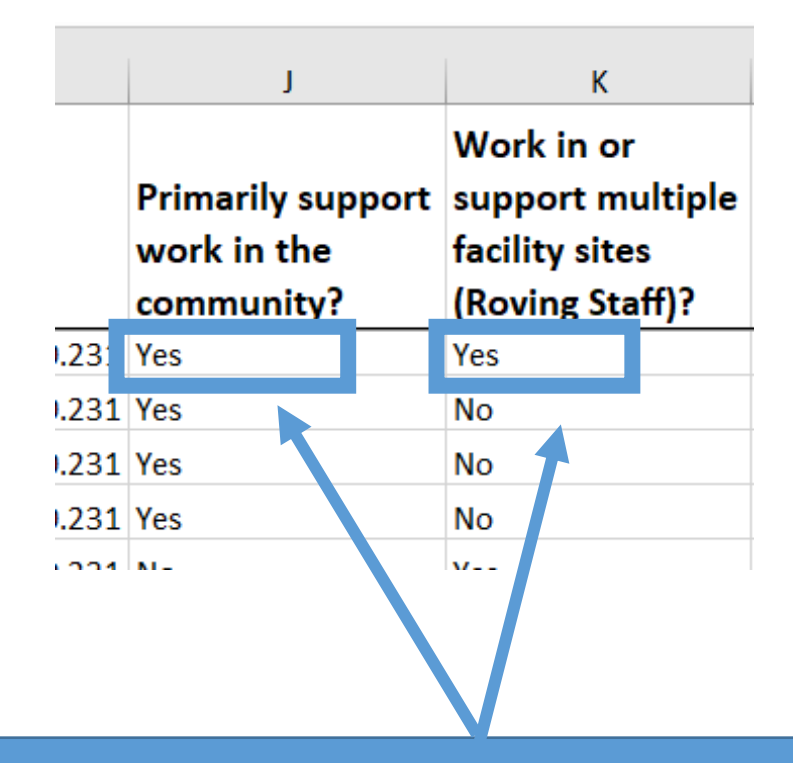

The above entry will be flagged upon upload and give the above error message in the HRH app.

To fix this error, change column K to 'No'.

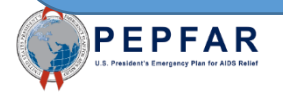

## **27. Error:** Resource is indicated to be a roving staff (column K). "Primarily support work in the community" (column J) must be "No."

| G                           | Н                         | I.              |       | J                                | К                                                |  |
|-----------------------------|---------------------------|-----------------|-------|----------------------------------|--------------------------------------------------|--|
| MOH Staff OR<br>Seconded to | Months of<br>Work in Past | Average FTE per |       | Primarily support<br>work in the | Work in or<br>support multiple<br>facility sites |  |
| MOH?                        | Year                      | Month           |       | community?                       | (Roving Staff)?                                  |  |
| No                          | 12                        |                 | 0.231 | Yes                              | Yes                                              |  |
| No                          | 1                         |                 | 0.231 | Yes                              | No                                               |  |
| No                          | 2                         |                 | 0.231 | Yes                              | No                                               |  |
| No                          | 3                         |                 | 0.231 | Yes                              | No                                               |  |
| NI -                        | 4                         |                 | 0 224 | NI                               | V                                                |  |

The above entry will be flagged upon upload and give the above error message in the HRH app.

To correct this error, change column J to 'No'.

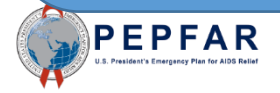

**28. Error:** Resource has a technical assistance associated job title (column E). "Delivers services directly to beneficiaries (column W) must be "Non-Service Delivery".

|   | E                                 | F            | V                          | W                               | X                                       |  |
|---|-----------------------------------|--------------|----------------------------|---------------------------------|-----------------------------------------|--|
|   |                                   |              |                            | Deliver services<br>DIRECTLY to | In past yes<br>provided :<br>for the CC |  |
| _ | Employment Title                  | Mode of Hire | 'rimary Beneficiary?       | beneficiaries?                  | response                                |  |
|   | Other: Technical Advisor          | ▼ ry         | 1ales                      | Direct Service Delivery         | No                                      |  |
|   | Other: Security Guard             | Contract     | Iales: Adolescent Boys, nd | Non-Service Delivery            | No                                      |  |
|   | IP Prg Mgmt: Administrative Staff | Non-Monetary | Ion-Targeted Pop           | Non-Service Delivery            | No                                      |  |
|   | Other: Cleaner / Janitor          | Salary       | Ion-Targeted Pop: Children | Direct Service Delivery         | No                                      |  |
|   | ID Dra Mamt. Logal Staff          | Contract     | U THE AND A                | ,                               | 1                                       |  |

The above entry will be flagged upon upload and give the above error message in the HRH app.

To correct this error, either change the Employment Title to one that can be Direct Service Delivery or change the service delivery to Non-Service Delivery

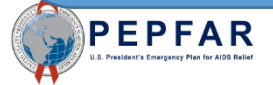

# **29. Error:** Resource has a technical assistance associated job title (column E). Technical Assistance (column L) must be "YES".

| E                                     | F                 | G                                   | н                                 | I                        | J                                              | к                                                                   | L                                   |
|---------------------------------------|-------------------|-------------------------------------|-----------------------------------|--------------------------|------------------------------------------------|---------------------------------------------------------------------|-------------------------------------|
| Employment Title                      | Mode of Hire      | MOH Staff OR<br>Seconded to<br>MOH? | Months of<br>Work in Past<br>Year | Average FTE per<br>Month | Primarily support<br>work in the<br>community? | Work in or<br>support multiple<br>facility sites<br>(Roving Staff)? | Provide<br>Technical<br>Assistance? |
| Ancillary: Expert Client              | Non-Monetary ONLY | No                                  | 11                                | 0.25                     | Yes                                            | No                                                                  | No                                  |
| Clinical: Clinical Officer            | Salary            | No                                  | 12                                | 0.25                     | Yes                                            | No                                                                  | No                                  |
| Other: Supply Chain Advisor           | Contract          | No                                  | 1                                 | 0.25                     | No                                             | Yes                                                                 | Yes                                 |
| Other: Transportation Staff for Perso | Non-Monetary ONLY | No                                  | 2                                 | 0.924                    | No                                             | Yes                                                                 | No                                  |
| Clinical: Medical Assistant           | Salary            | No                                  | 3                                 | 0.924                    | Yes                                            | No                                                                  | No                                  |
| Clinical: Pharmacist                  | Contract          | No                                  | 4                                 | 0.924                    | Yes                                            | No                                                                  | No                                  |
| Other: Central / Regional Warehouse   | Non-Monetary ONLY | No                                  | 5                                 | 0.924                    | No                                             | Yes                                                                 | No                                  |
| Ancillary: Mother Mentor              | Salary            | No                                  | 6                                 | 0.924                    | Yes                                            | No                                                                  | No                                  |
| IP Prg Mgmt: Procurement / Grants I   | Contract          | No                                  | 7                                 | 0.924                    | No                                             | Yes                                                                 | No                                  |
| Other: Technical Advisor              | Non-Monetary ONLY | No                                  | 8                                 | 0.924                    | No                                             | Yes                                                                 | No                                  |
| IP Pra Mamt: Accounting Staff         | salary            | No                                  | 9                                 | 0.924                    | No                                             | Yes                                                                 | No                                  |
| Other: Technical Advisor              | ontract           | Yes-MOH Staff                       | 10                                | 0.924                    | No                                             | Yes                                                                 | No                                  |

The above entry will be flagged upon upload and give the above error message in the HRH app.

To correct this error, change column L to 'Yes'.

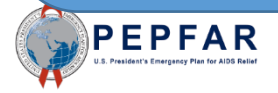

# **30. Error:** If Primary Program Area (column U) is VMMC, Primary Beneficiary (column V) cannot Non-Targeted.

| U                                     | V                           |
|---------------------------------------|-----------------------------|
|                                       |                             |
|                                       |                             |
| Primary Program Area?                 | Primary Beneficiary?        |
| Site Level: HTS: General HTS          | Males                       |
| Site Level: PREV: Comm. mobilizati    | Males: Adolescent Boys and  |
| Above Site: Injection safety          | Non-Targeted Pop            |
| Above Site: Human resources for h     | Non-Targeted Pop: Children  |
| Site Level: C&T: HIV Drugs            | OVC                         |
| Site Level: C&T: HIV Clinical Service | Pregnant & Breastfeeding \  |
| Above Site: Injection safety          | Priority Pops               |
| Site Level: SE: Economic strengther   | Females                     |
| Program Management                    | Females: Adolescent Girls a |
| Above Site: Policy, planning, coordi  | Key Pons                    |
| Site Level: PREV: VMMC                | Non-Targeted Pop            |
| Site Level: C&T: HIV Clinical Service | Males: Adolescent Boys an   |

11

The above entry will be flagged upon upload and give the above error message in the HRH app.

To correct this error, change the Primary Program Area to a non-VMMC area or change the Primary Beneficiary to a targeted group.

# **31. Error:** If Primary Program Area (column U) is SE, Primary Beneficiary (column V) cannot be Non-Targeted.

| U                                   | V                             |
|-------------------------------------|-------------------------------|
|                                     |                               |
|                                     |                               |
| Primary Program Area?               | Primary Beneficiary?          |
| Site Level: SE: Case Management     | Males                         |
| e Level: SE: Education assistance   | OVC                           |
| Site Level: PREV: VMMC              | Pregnant & Breastfeeding Wo   |
| Above Site: Injection safety        | Priority Pops                 |
| ite Level: SE: Case Management      | Non-Targeted Pop              |
| Site Level: C&T: HIV Laboratory Se  | Females: Adolescent Girls and |
| Site Level: PREV: PrEP              | Key Pops                      |
| Above Site: Public financial manage | Males                         |
|                                     |                               |

The above entry will be flagged upon upload and give the above error message in the HRH app.

To correct this error, change the Primary Program Area to a non-SE area or change the Primary Beneficiary to a targeted population.

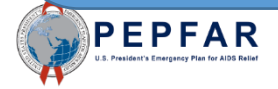

**29. Error:** "Resource in ROW # has been indicated to work at the above site level. Primary Program Area (column U) should begin with "IP: Program Management" or "Above Site."

| J                                              | К                                                                   | L                                   | М                                | N           | 0             | Р            | Q             | R           | Т        | U                                     |
|------------------------------------------------|---------------------------------------------------------------------|-------------------------------------|----------------------------------|-------------|---------------|--------------|---------------|-------------|----------|---------------------------------------|
| Primarily support<br>work in the<br>community? | Work in or<br>support multiple<br>facility sites<br>(Roving Staff)? | Provide<br>Technical<br>Assistance? | Position based<br>outside of OU? | SNU1        | PSNU          | Communi      | Facility      | SNU5        | Valid OU | Primary Program Area?                 |
| Yes                                            | No                                                                  | No                                  | No                               | Central 1   | Kalungu Distr | Kalungu Sub  | Kabungo HC    |             | Valid    | Site Level: C&T: HIV Clinical Service |
| Yes                                            | No                                                                  | No                                  | No                               | Central 2   | Kayunga Dist  | Galiraaya Su | Kasokwe Ka    | yunga HC II | Valid    | Site Level: SE: Food and nutrition    |
| Yes                                            | No                                                                  | No                                  | No                               | Central 2   | Buvuma Distr  | Buvuma Tov   | Buvuma HC     | IV          | Valid    | Site Level: C&T: General C&T          |
| Yes                                            | No                                                                  | No                                  | No                               | Central 1   | Gomba Distri  | Kifampa Sub  | Kisozi HC III |             | Valid    | Site Level: HTS: Facility-based testi |
| No                                             | Yes                                                                 | Yes                                 | No                               | East Centra | Bugweri Disti | rict         |               |             | Valid    | Above Site: Laboratory systems stre   |
| No                                             | Yes                                                                 | No                                  | No                               | Central 2   | Buvuma Distr  | ict          |               |             | Valid    | Program Management                    |
|                                                | No                                                                  | No                                  | No                               | Central 1   | Kalungu Distr | Kalungu Sub  | Kabungo HC    | : 111       | Valid    |                                       |
| No                                             | Yes                                                                 | Yes                                 | Yes                              |             |               |              |               |             |          | Site Level: C&T: General C&T          |

The above entry will be flagged upon upload and give the above error message in the HRH app.

To correct this error, change the Primary Program Area to 'IP Program Management' or 'Above Site'.

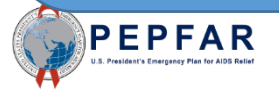